AtlasNetworks XPM 사용자 앱 사용 매뉴얼

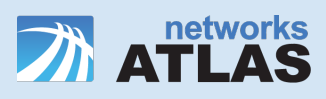

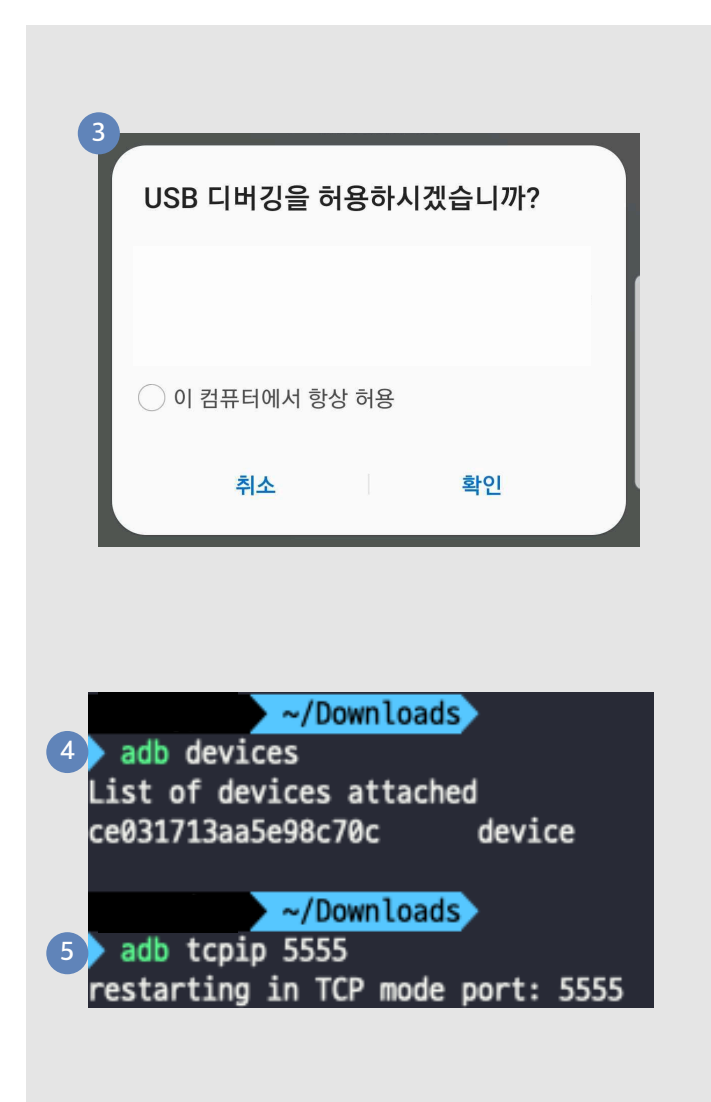

#### 앱 설치 전 사전 설정 (tcp/ip 5555 port 개방)

- 1. PC(windows, mac)에 adb를 설치한다.
- 2. USB Cable을 사용하여 adb를 설치한 PC와 단말기를 연결한다.
- 3. 단말기에서 USB 디버깅 허용 알림에서 확인을 눌러준다.
- 4. Terminal을 열어 아래의 adb 명령어를 사용하여 단말기 연결을 확인한다.
  - : adb devices
  - > 다음과 같은 문구가 나오면 다음 과정을 실행하면 된다.
  - (디버깅 허용을 하지 않을 경우 device 대신 unauthorize라고 표기됨)
  - : {Device UDID} device
- 5. 아래의 adb 명령어를 사용하여 5555 포트를 개방한다.
  - : adb tcpip 5555
  - >다음과 같은 문구가 나오면 앱 설치를 진행하면 된다.
  - : restarting in TCP mode port: 5555

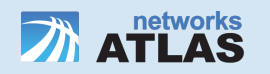

## XPM Connector Developer contact email: ysy3350@atlasnetworks.co.kr 내 기기에서 테스트 앱을 테스트할 수 있도록 Firebase에서 내 이름, 기기 제조업체, 모델, OS를 수 집하고 이를 XPM Connector 개발자와 공유하는 데 동의합니다. 데이터 사용 방식에 대한 정보는 위의 이 메일을 사용해 개발자에게 문의하세요. 이 기기에서 테스트 시작

### 🌑 앱 설치 1

#### 아래 URL을 통하여 앱 다운로드 및 설치를 진행 합니다.

XPM Connector https://www.cloudxpm.com/app.apk

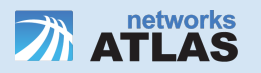

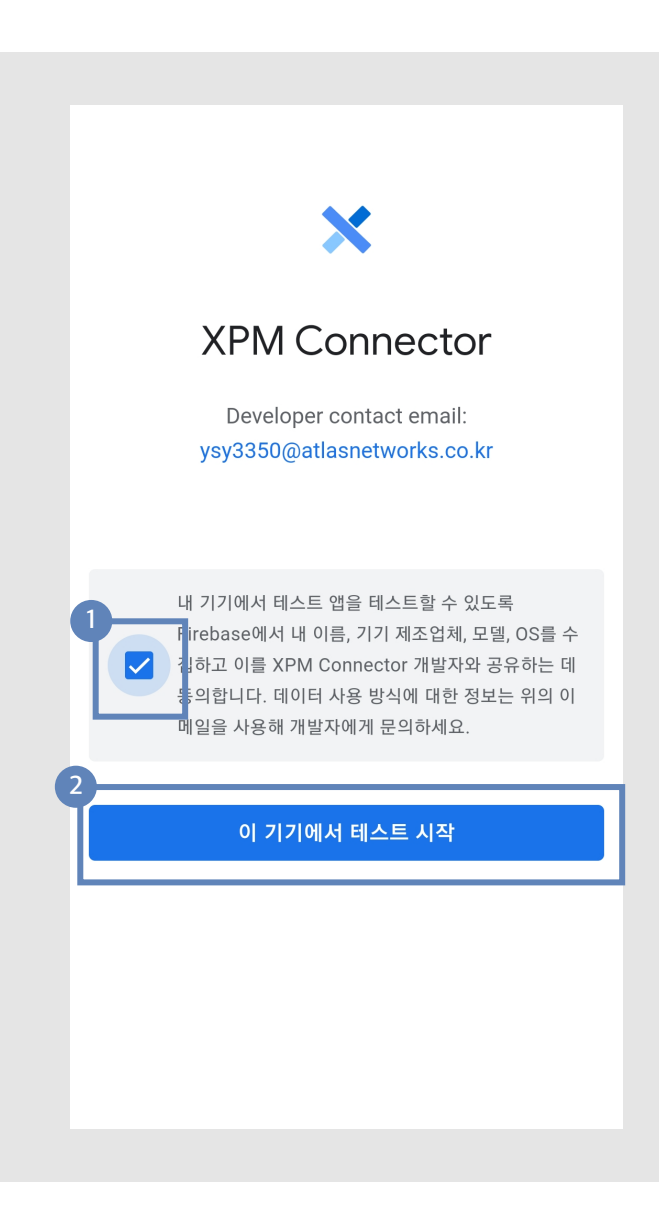

### 🔵 앱 설치 2

1 체크 박스를 선택합니다.

2 이 기기에서 테스트 시작을 클릭합니다.

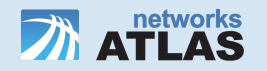

#### 다운로드를 클릭합니다.

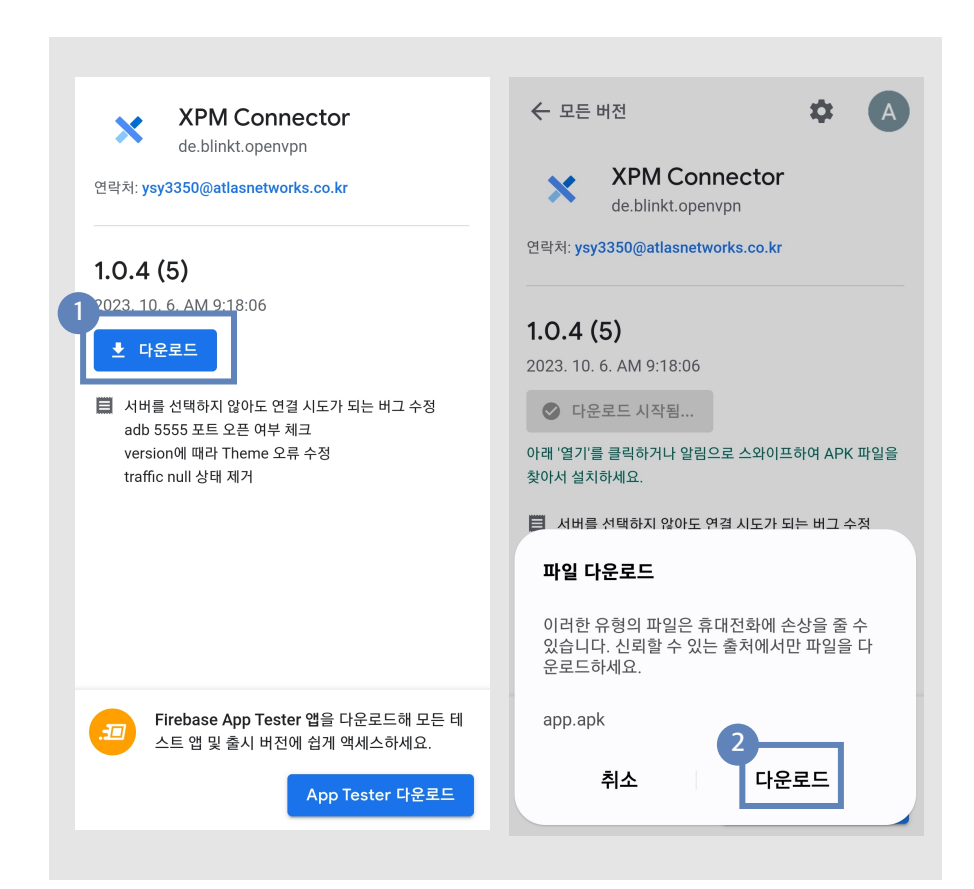

#### 2 알림창에서 다운로드를 클릭합니다.

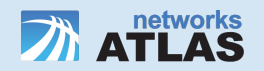

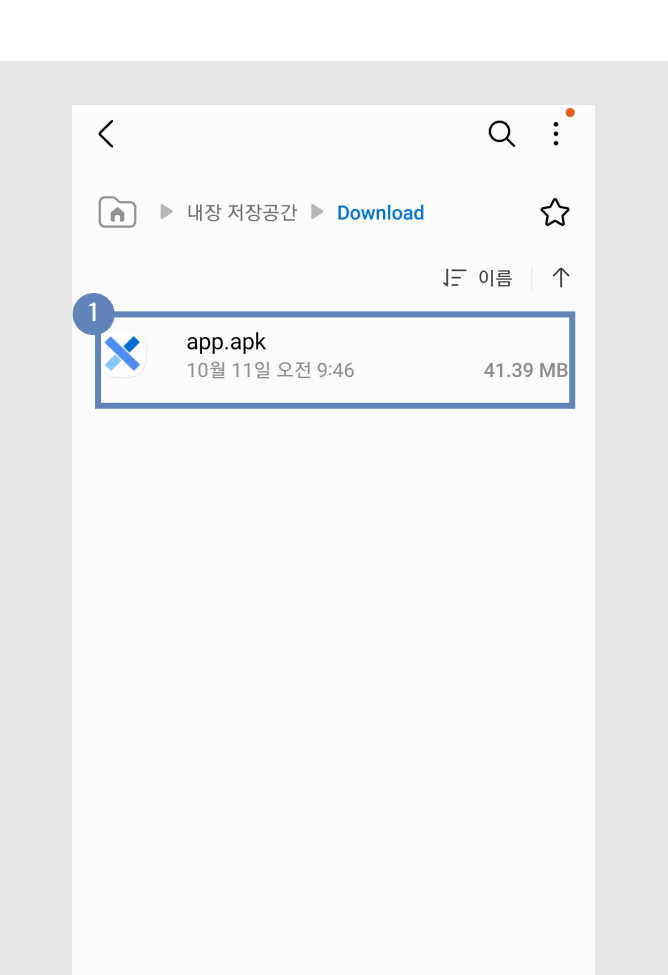

#### 🔵 앱 설치 4

● 내장 저장공간 > Download 폴더에서 app.apk 파일을 실행합니다.

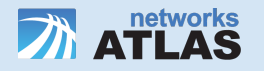

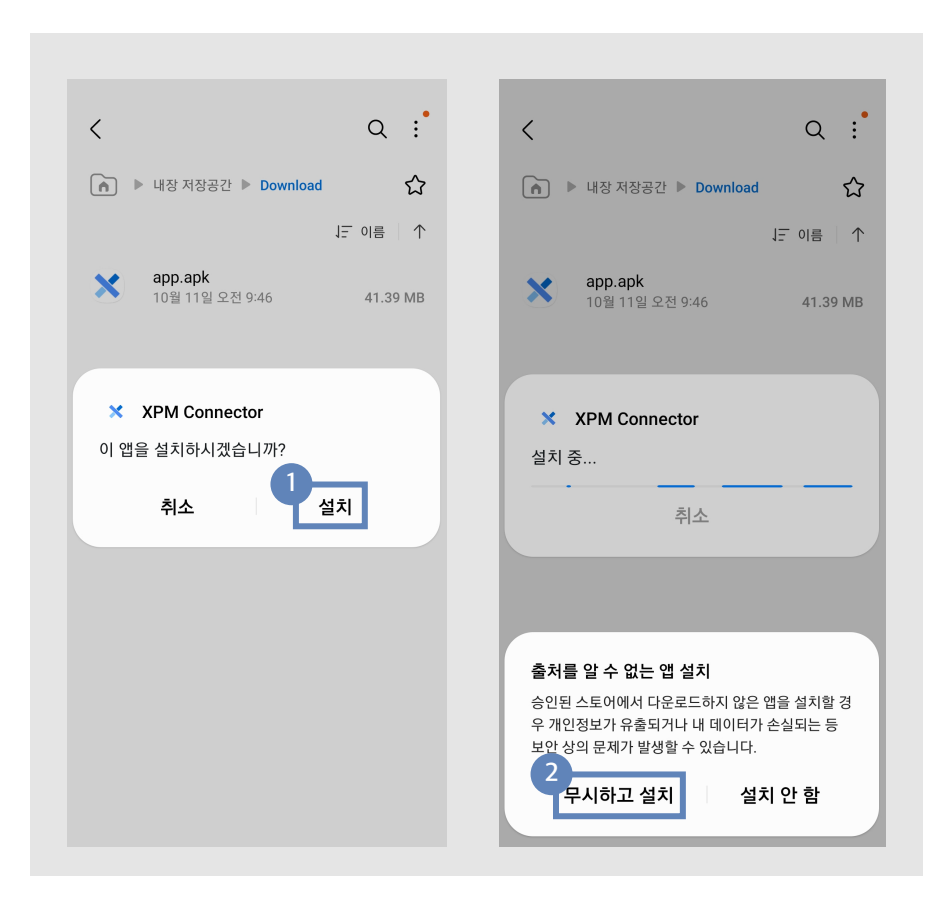

#### ● 설치를 클릭합니다.

❷ 알림창에서 무시하고 설치를 클릭합니다.

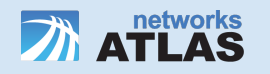

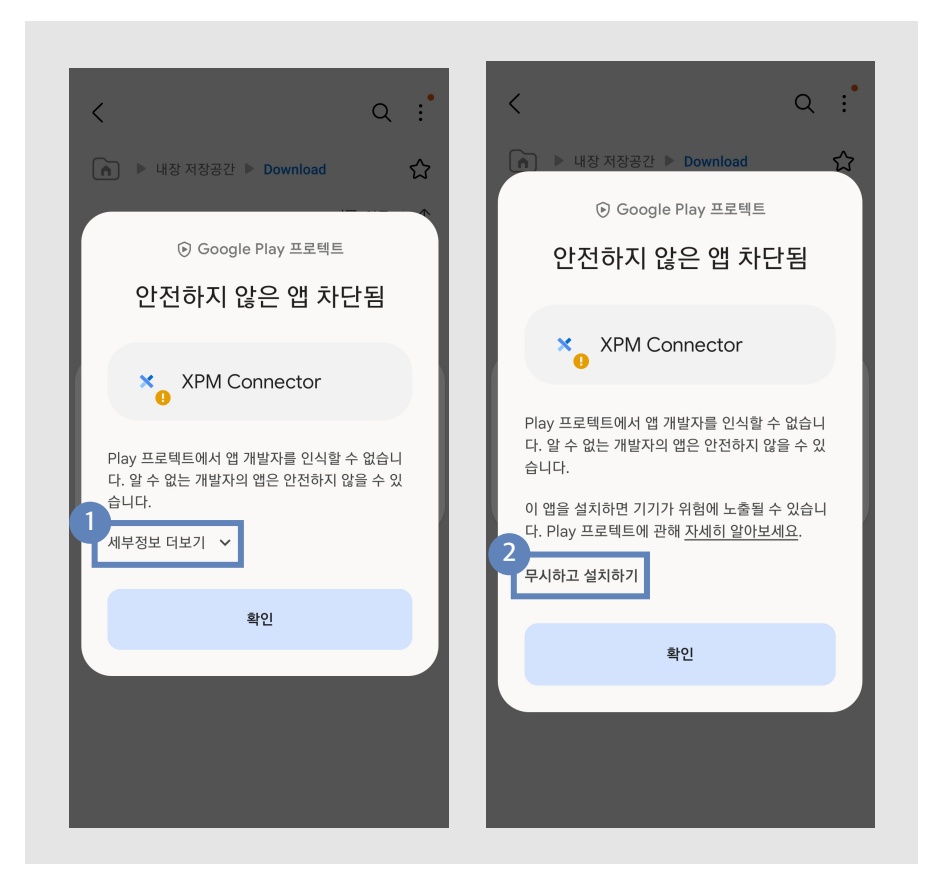

1 세부정보 더보기를 클릭합니다.

2 무시하고 설치하기를 클릭합니다.

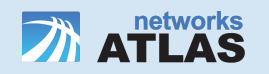

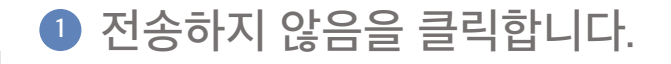

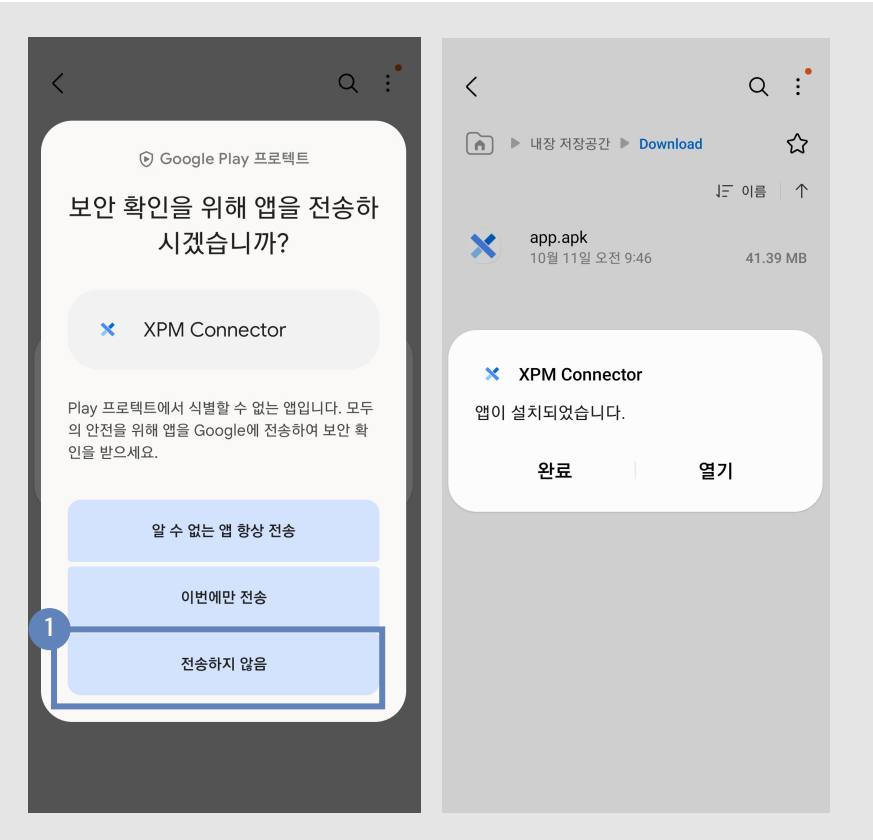

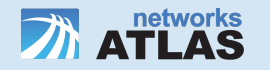

# ● 앱 실행 1 (XPM Connector) 😢

#### 설치가 완료되면 XPM Connector를 실행합니다.

# 실행 시 좌측 스크린샷과 같이 알림창이 나타나게 되며 I trust this application. 문구 체크 > 확인 버튼 클릭을 해주시면 됩니다.

#### 수의

XPM Connector attempts to control XPM Connector Manager

By proceeding, you are giving the application permission to completely control OpenVPN for Android and to intercept all network traffic.**Do NOT** accept unless you trust the application. Otherwise, you run the risk of having your data compromised by malicious software.

#### ✓ I trust this application.

취소 확인

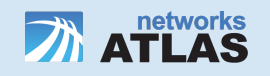

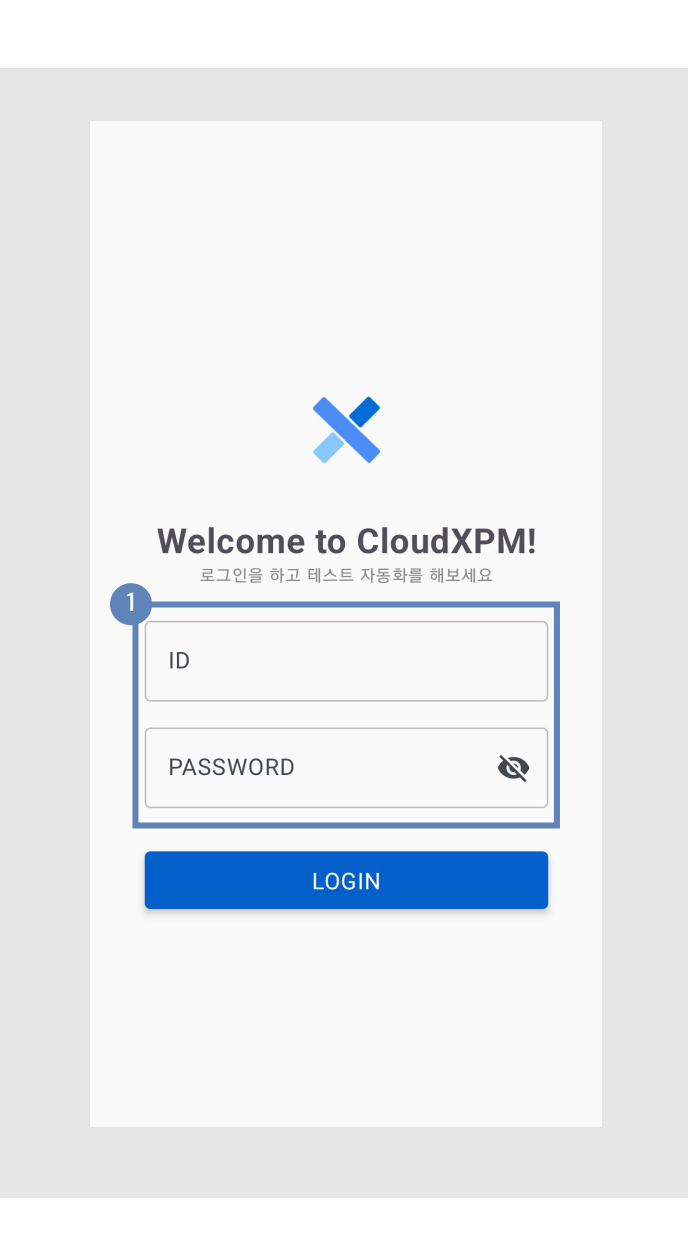

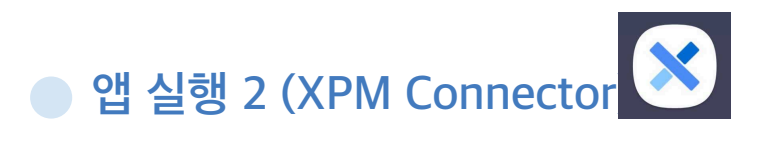

 최초 접속 시 <u>http://cloudxpm.com</u> 에서 가입한 회원 정보를 이용, ID, PASSWORD를 입력해 줍니다.

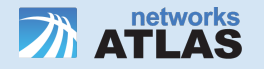

|       | ×                          |
|-------|----------------------------|
|       |                            |
|       | <b>Registration!</b>       |
| _ UU  | ·이스를 등록을 위해 아래 내용을 입력해 수세요 |
| da    | 1524e6e2408f78             |
| Mc    | odel                       |
| sa    | imsung SM-S911N            |
| _ Pla | atform                     |
| Ar    | ndroid                     |
| Ve    | rsion                      |
| 13    | }                          |
| L De  | vice Name                  |
| te    | st device                  |
|       |                            |
|       | REGISTRATION               |

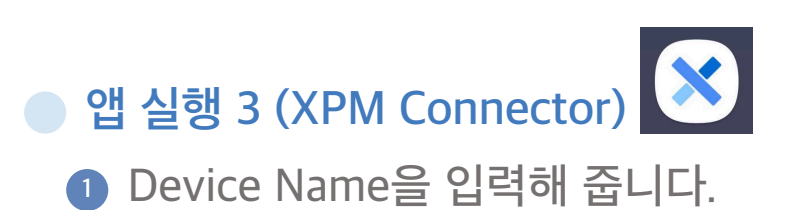

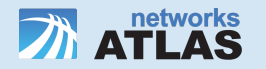

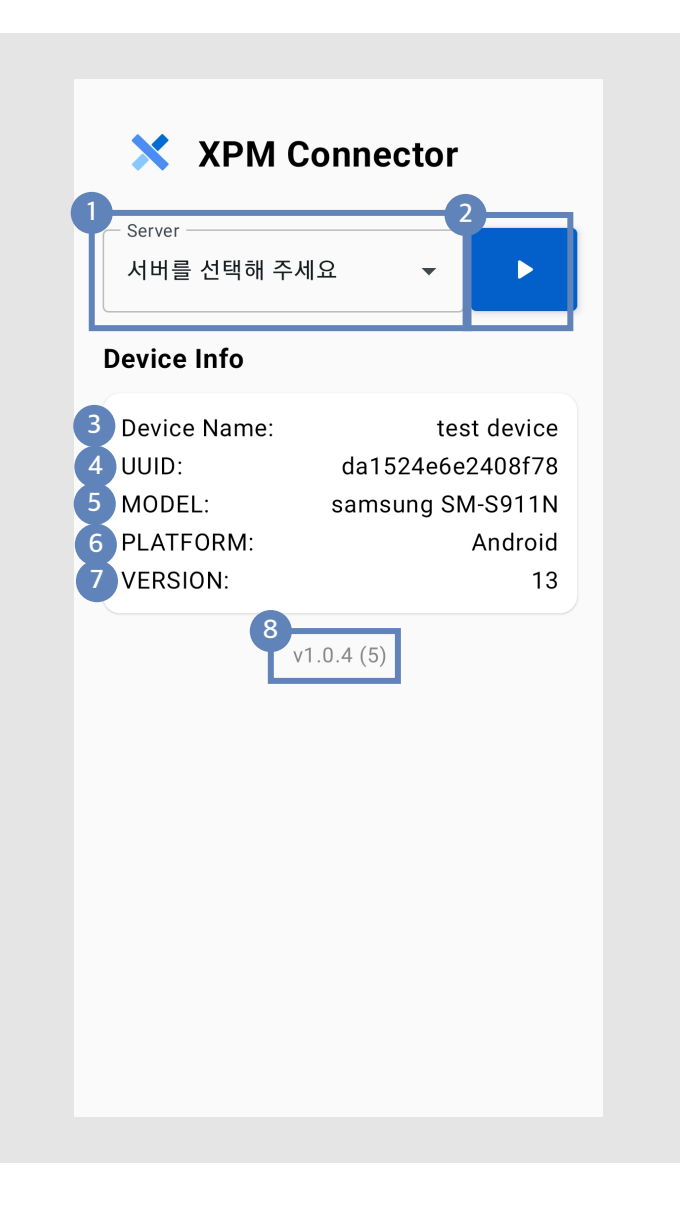

## 홈 화면

- **1** Server : XPM 서버를 선택합니다.
- 2 Connect/Disconnect : 클릭을 통하여 XPM 클릭을 통하여 XPM 서버와의 연결 상태를 변경할 수 있습니다.
- 3 Device Name : 사용자의 핸드폰 이름을 표시합니다.
- ④ UUID: 핸드폰마다 보유하고 있는 고유한 아이디를 표시합니다.
- 5 MODEL : 핸드폰의 모델명을 표시합니다.
- 6 PLATFORM : 핸드폰의 플랫폼 명을 표시합니다.
- ⑦ VERSION : 플랫폼의 버전을 표시합니다.
- ⑧ 버전 보기 : 현재 앱의 버전을 표시합니다.

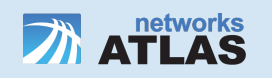

## 상태 별 홈 화면

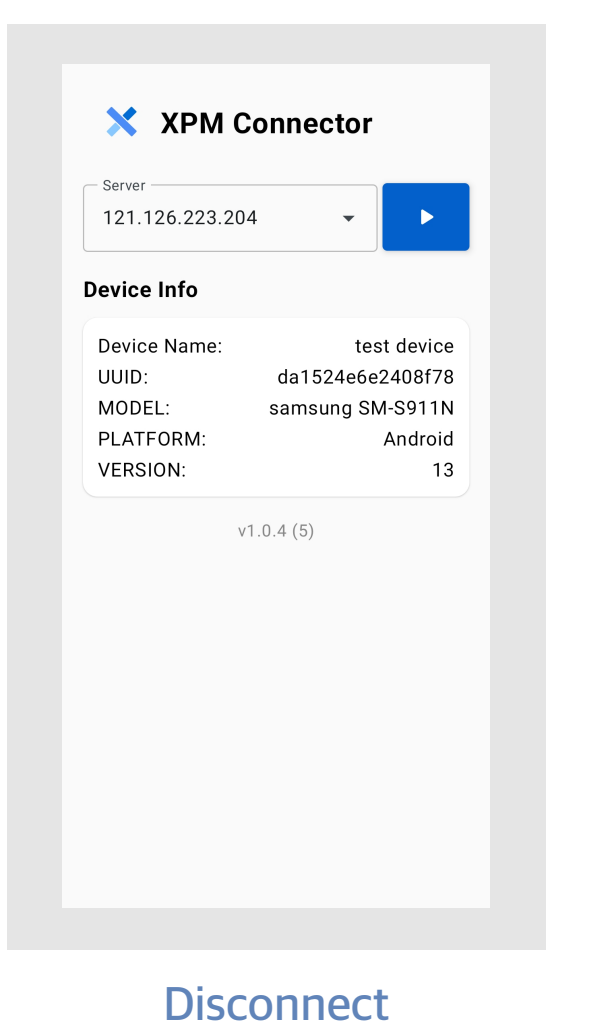

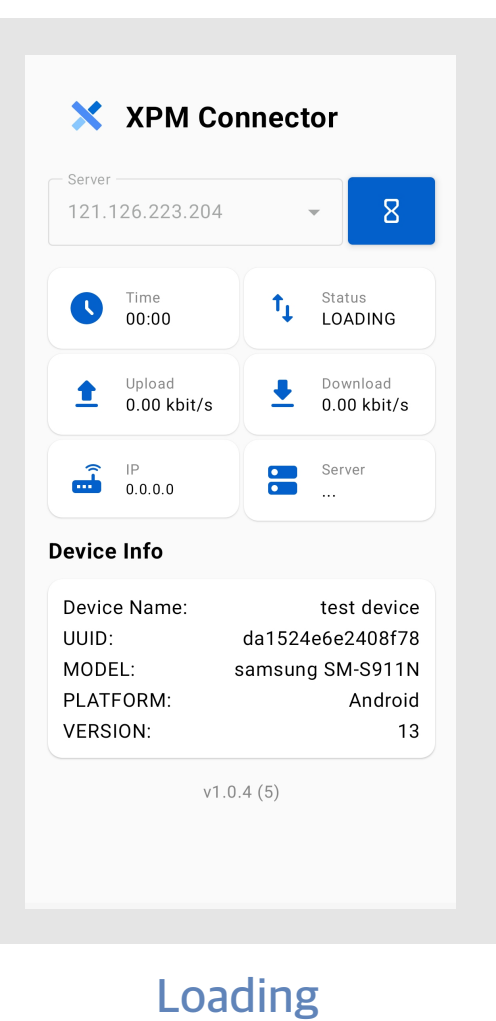

XPM Connector Server -121.126.223.204  $\mathbf{w}$ Time 00:06 Status CONNECT... Download 896 bit/s Upload 1 304 bit/s IP 10.8.0.21 Server Synced **Device Info** Device Name: test device UUID: da1524e6e2408f78 samsung SM-S911N MODEL: PLATFORM: Android VERSION: 13 v1.0.4 (5)

Connected

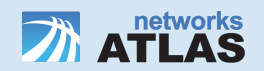

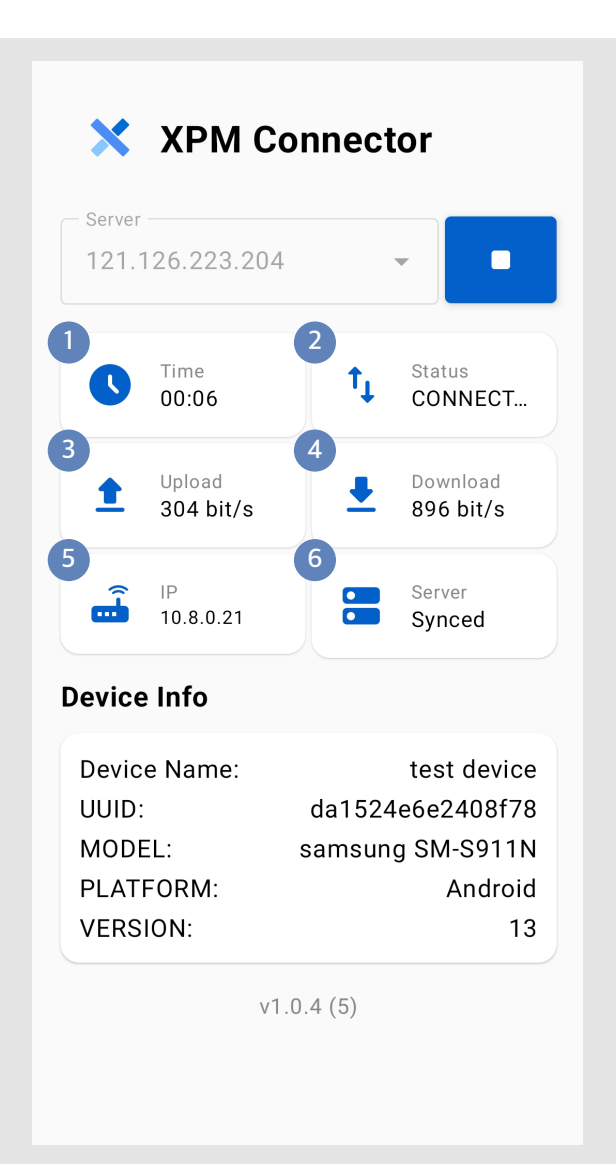

## 내 정보 보기 화면

- 1 Time : XPM 서버와 연결되어 있는 시간을 표시합니다.
- **2** Status : Device의 상태를 표시합니다.
- ③ ④ Upload, Download : Device의 고유한 아이디를 표시합니다.
- 5 IP : Device에 할당된 VPN을 표시합니다.
- 6 Server : Server와 Device간의 상태를 표시합니다.

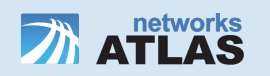